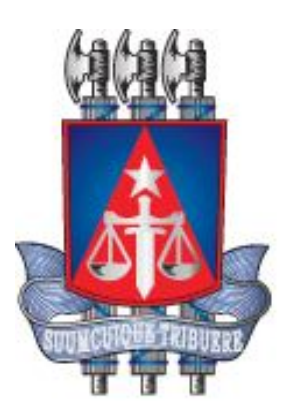

# Manual do Usuário – Eleição Virtual

Versão 1.0

Julho, 2014

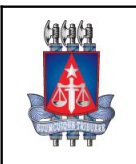

#### **Sistema Nível de Serviço – Manual de utilização** Tribunal de Justiça do Estado da Bahia

Coordenação de Sistemas - COSIS

### Histórico de Revisões

Setor:

| Data       | Versão | Descrição            | Autor        |
|------------|--------|----------------------|--------------|
| 29/07/2014 | 1.0    | Elaboração do Manual | Sâmile Brito |

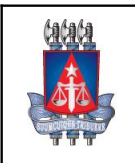

### **Sistema Nível de Serviço – Manual de utilização** Tribunal de Justiça do Estado da Bahia

Setor: Coordenação de Sistemas - COSIS

### Sumário

| 2   |
|-----|
| 3   |
| 4   |
| 5   |
| 6   |
| 7   |
| 9   |
| .11 |
| .13 |
| .14 |
| .14 |
| .16 |
| .18 |
| .21 |
|     |

## Índice de Imagens

| Figure 1 - Login                                        | 8  |
|---------------------------------------------------------|----|
| Figure 2 - Tela Consulta de Usuários                    | 9  |
| Figure 3 - Tela de Cadastro de Usuário                  |    |
| Figure 4 - Tela de Consultar Eleição                    |    |
| Figure 5 - Tela de Cadastro de Eleição                  | 12 |
| Figure 6 - Tela de Candidatos Pendentes                 |    |
| Figure 7 - Tela de Candidatura                          | 14 |
| Figure 8 - Mensagem de Confirmação                      |    |
| Figure 9 - Tela de Eleição Disponível                   |    |
| Figure 10 - Mensagem de Voto Confirmado                 |    |
| Figure 11 - Tela de Relatórios                          |    |
| Figure 12 - Relatório de Candidatos (Perfil Comissão)   |    |
| Figure 13 - Relatório de Candidatos (Perfil Magistrado) | 19 |
| Figure 14 - Relatório de Eleitores                      | 20 |
| Figure 15 - Relatório Resultado da Eleição              | 21 |
| -                                                       |    |

### 1. Objetivo deste Manual do Usuário

Este Manual do Usuário contém o passo a passo das principais transações e serviços do sistema a fim de orientar o usuário na utilização correta do sistema.

Obs.: Para esclarecimento de eventuais dúvidas ou mais informações, solicite auxílio do Service Desk pelo número **3324-7400**.

#### 2. Bem Vindo a Eleição Virtual

O sistema *Eleição Virtual* tem como objetivo auxiliar na escolha de um ou mais indivíduos para ocupar um cargo por meio de votação.

#### Quem pode utilizar o Sistema Eleição Virtual?

o Colaboradores do Tribunal de Justiça e demais Unidades.

#### Quais os Requisitos Técnicos para acessar o Sistema Eleição Virtual?

Para a utilização do *Eleição Virtual* apenas se faz necessário:

- Um computador com acesso à rede;
- o Browser Internet Explorer versão 8 ou inferior e Mozilla Firefox todas as versões;
- o Leitor de PDF para gerar os relatórios disponíveis no sistema.

#### Funcionalidades do Sistema

- o Cadastro de usuário para acesso ao sistema;
- o Cadastro e Consulta Eleição;
- Gerir Candidatos (Aprovar/Reprovar Candidatos);
- o Candidatura a Eleição;
- o Votação para eleger o(s) Candidato(s);
- o Cadastro de usuário do sistema;
- o Relatórios;

### 3. Menu Administração

O acesso ao sistema *Eleição Virtual* é disponibilizado através de:

- O sistema estará disponível na página inicial do TJBA, no banner do 'Colégio de Magistrados', pois, inicialmente, o sistema contemplará apenas uma Eleição focada em eleger os 03 (três) magistrados componentes da nova Mesa Diretora do CMJE.
- O login no sistema é feito através da matrícula e senha do RH NET.

Os usuário serão redirecionados para o link: http://www7.tjba.jus.br/eleicaovirtual/acesso/login.wsp

Existem 03 (três) perfis de acesso ao sistema:

- O acesso da Comissão Eleitoral;
- O acesso da Comissão Eleitoral com permissão para votar;
- O acesso do Magistrado Candidato a Eleição;

São atribuições exclusivas da Comissão Eleitoral:

- Conceder e inativar acesso ao sistema;
- Cadastrar a Eleição;
- Gerir Candidatos (Aprovar/Reprovar Candidatos);
- Relatórios.

Ao logar no sistema, o perfil da Comissão Eleitoral terá acessos aos menus: Administração, Relatórios e Sair.

São atribuições exclusivas da Comissão Eleitoral com permissão para votar:

- Conceder e inativar acesso ao sistema;
- Cadastrar a Eleição;
- Gerir Candidatos (Aprovar/Reprovar Candidatos);
- Votar em um Candidato a sua escolha;
- Relatórios.

Ao logar no sistema, o perfil da Comissão Eleitoral com permissão para votar terá acessos aos menus: Administração, Relatórios, Eleição e Sair.

São atribuições exclusivas do Magistrado Candidato a Eleição:

- Candidatar-se a uma Eleição;
- Votar em um Candidato a sua escolha;
- Relatório de Candidatos.

Ao logar no sistema, o perfil do Magistrado Candidato a Eleição terá acessos aos menus: Eleição, Relatórios e Sair.

| Matrícula: *                                                                                                    |
|----------------------------------------------------------------------------------------------------|
| Senha: *                                                                                                    |
| Acesso restrito a Juízes e demais participantes<br>autorizados pela COJE, através da matrícula e senha d<br>acesso ao RH-NET. |
| Sistema compatível com o navegador Mozilla Firefox<br>versão 12.0 ou superior ou Internet Explorer versão 8                   |
| Manual de Eleição Virtual                                                                                                    |

Figure 1 - Login

### 3.1. Tela Cadastrar Usuário

O primeiro passo a ser executado é conceder os acessos ao sistema.

Para cadastrar um novo usuário é só clicar no menu Administração > Usuário/Acesso e clicar no botão 'Novo', como mostra as imagens abaixo:

|                                                       | fafafa                                           |                                         |                                  |                           | Elei        | ção Virt         | ual           |               |                      |      |
|-------------------------------------------------------|--------------------------------------------------|-----------------------------------------|----------------------------------|---------------------------|-------------|------------------|---------------|---------------|----------------------|------|
|                                                       |                                                  | 🔉 Usuário: 9036784 - 0                  | CLAUDIO JOSE DE FARIA LEMO       | 3                         |             |                  | 🗙 Sair        |               |                      |      |
|                                                       |                                                  | ADMINISTRAÇÃO                           | RELATÓRIOS                       | ELEIÇÃO                   |             |                  |               |               |                      |      |
|                                                       | TTT<br>Tribunal de Justiça do<br>Estado da Bahia | ELEIÇÃO                                 |                                  |                           |             |                  |               |               |                      |      |
|                                                       | Administração                                    | usuário / ACESSO<br>» Consultar Usuário |                                  |                           |             |                  |               |               |                      |      |
|                                                       | Matricula:                                       | 9036784                                 |                                  |                           |             |                  |               |               |                      |      |
|                                                       | Nome:                                            |                                         |                                  |                           |             |                  |               |               |                      |      |
|                                                       | Perfit                                           | Selecione                               | •                                |                           |             |                  |               |               |                      |      |
|                                                       | Status:                                          | Selecione                               | •                                |                           |             |                  |               |               |                      |      |
|                                                       |                                                  |                                         | 🔘 Buscar 🔥 Limpa                 | r 📔 Novo                  |             |                  |               |               |                      |      |
|                                                       |                                                  |                                         |                                  |                           |             |                  | 🙆 Ativar/De   | sativar       |                      |      |
|                                                       |                                                  | Norr                                    | ne                               |                           | Matricula   | Perfil           | Status        |               |                      |      |
|                                                       | CLAUDIO JOSE DE FA                               | RIA LEMOS                               |                                  |                           | 9036784     |                  | A             |               |                      |      |
|                                                       | Exibir # 5 💌                                     |                                         |                                  |                           |             |                  |               |               |                      |      |
|                                                       |                                                  |                                         |                                  |                           |             |                  |               |               |                      |      |
|                                                       |                                                  |                                         |                                  |                           |             |                  |               |               |                      |      |
|                                                       |                                                  |                                         |                                  |                           |             |                  |               |               |                      |      |
|                                                       |                                                  |                                         |                                  |                           |             |                  |               |               |                      |      |
|                                                       |                                                  |                                         |                                  |                           |             |                  |               |               |                      |      |
|                                                       |                                                  |                                         |                                  |                           |             |                  |               |               |                      |      |
|                                                       |                                                  |                                         |                                  |                           |             |                  |               |               |                      |      |
|                                                       |                                                  | 📕 5ª Av. do CAB, nº 1                   | 560, Salvador/BA - Brasil. CEP 4 | 1745-971. Fone: (71) 3372 | -5686/5689. |                  |               |               |                      |      |
| http://loki.ti.ba.gov.br8081/eleicaovirtual/sistema/u | suario/consulta usuario.w                        |                                         |                                  |                           | 9           | Intranet local I | Ando Protegid | n: Desativado | <i>€</i> <b>€</b> 10 | 0% - |

Figure 2 - Tela Consulta de Usuários

Antes de efetuar um novo cadastro, é indicado que faça uma pesquisa, clicando no botão 'Buscar'. O sistema não permite o cadastro duplicado de usuário, a pesquisa, anterior ao cadastro, evita o retrabalho do operador, que será interrompido com uma mensagem de 'Usuário já existente!'.

Na mesma tela podemos alterar o 'Status' dos usuários já existentes. Basta apenas, selecionar o usuário que deve ser alterada e clicar no botão 'Ativar/Desativar'. Se caso, haja a necessidade de alterar os outros campos, selecione o usuário e clique no ícone 'Alterar'

Após efetuar a pesquisa e perceber que o usuário ainda não possui o cadastro, a seguir, entraremos na tela **Cadastrar Usuário** clicando no botão 'Novo'.

| tatata                                    |                                                  | Eleição Virtual |
|-------------------------------------------|--------------------------------------------------|-----------------|
| N CON                                     | 🔉 Usuário: 9036784 - CLAUDIO JOSE DE FARIA LEMOS | 🗙 Sair          |
|                                           | ADMINISTRAÇÃO RELATÓRIOS ELEIÇ                   | ão              |
| Tribunal de Justiça do<br>Estado da Bahia | J                                                |                 |
| Administraç                               | ão » Consultar Usuário » Cadastrar Usuário       |                 |
| * Campos de preenchiment                  | to obrigatório                                   |                 |
| Matricula:*                               | 9                                                |                 |
| Nome:*                                    |                                                  |                 |
| E-mait                                    |                                                  |                 |
| Perfi:*                                   | Selecione                                        |                 |
| Status:*                                  | Selecione                                        |                 |
|                                           | Salvar Solvar                                    |                 |
|                                           |                                                  |                 |

Figure 3 - Tela de Cadastro de Usuário Para cadastrar um novo usuário informe a **matrícula** e clique na imagem de lupa ao lado do campo. As

√a + € 100% +

🗣 Intranet local | Modo Protegido: Desativado

📕 S\* Av. do CAB, nº 560, Salvador/BA - Brasil CEP 41745-971. Fone: (71) 3372-

informações como **Nome** e **E-mail** serão preenchidas, automaticamente, conforme o cadastro no RH.NET. O campo Nome é apenas para leitura, ou seja, não pode ser editado.

Para finalizar o cadastro, escolha o Perfil, o Status e clique no botão 'Salvar'.

Concluide

Ficar atento quanto ao campo 'Status'. Se selecionada a opção INATIVO, o usuário não conseguirá ter acesso ao sistema mesmo estando cadastrado.

#### 3.2. Tela Cadastrar Eleição

Para consultar as eleições que já foram cadastradas no sistema, basta clicar no botão 'Pesquisar'. Na mesma tela podemos alterar o 'Status' das Eleições já cadastradas. Basta apenas, selecionar a Eleição que deve ser alterada e clicar no botão 'Ativar/Desativar'. Se caso, haja a necessidade de alterar os outros campos, selecione a Eleição e clique no ícone 'Alterar'

Para cadastrar uma nova Eleição é só clicar no menu Administração > Eleição e clicar no botão 'Novo', como mostra a imagem abaixo:

|      | fafafa                               |                                     |                         |                       | Eleição Virt          | ual           |          |
|------|--------------------------------------|-------------------------------------|-------------------------|-----------------------|-----------------------|---------------|----------|
|      | 2020                                 | 🕵 Usuário: 9036784 - CLAU           | DIO JOSE DE FARIA LEMOS |                       |                       | 🗙 Sair        |          |
|      |                                      | ADMINISTRAÇÃO                       | RELATÓRIOS              | ELEIÇÃO               |                       |               |          |
| Trit | unal de Justiça d<br>Istado da Bahia | e ELEIÇÃO<br>CANDIDATO              |                         |                       |                       |               |          |
| 0    | Administra                           | ção » Consultar Eleição Virtu       | al                      |                       |                       |               |          |
| Date | de início:                           | Data fim:                           |                         |                       |                       |               |          |
| Stat | us: Se                               | lecione                             |                         |                       |                       |               |          |
|      |                                      |                                     | Buscar 💊 Limpar         | Novo                  |                       |               |          |
|      |                                      |                                     |                         |                       |                       | (U) Ativar/De | esativar |
|      | Identificação                        | Eleiçã                              | 0                       | Inicio                | Fim                   | Status        |          |
|      | CMJE2014                             | ELEIÇÃO TESTE COLÉGIO DE MAGISTRADO | 5                       | 01/08/2014 - 14:00:00 | 01/08/2014 - 17:00:00 | ATIVO         |          |
|      | COS01                                | VOTAÇÃO PARA COORDENADOR DA COS     | S                       | 28/07/2014 - 18:50:00 | 30/07/2014 - 08:30:00 | ATIVO         |          |
| 8    | TJBA02                               | VOTAÇÃO PARA PRESIDENTE DO TRIBUNAI | L DE JUSTIÇA DA         | 21/07/2014 - 17:50:00 | 31/07/2014 - 11:34:00 | INATIVO       |          |
|      |                                      |                                     |                         |                       |                       |               |          |
|      | COSIS                                | VOTAÇÃO PARA PRESIDENTE DO TRIBUNAI | L DE JUSTIÇA DA BAHIA   | 23/07/2014 - 11:00:00 | 23/07/2014 - 12:00:00 | INATIVO       |          |

|                                                                                    | 5º Av. do CAB, nº 560, Salvador/BA - Brasil CEP 41745-971. Fone: (71) 3372-5686/5689. |                                               |              |
|------------------------------------------------------------------------------------|---------------------------------------------------------------------------------------|-----------------------------------------------|--------------|
| http://loki.tj.ba.gov.br:8081/eleicaovirtual/sistema/eleicao/consultar_eleicao.wsp |                                                                                       | 🔹 Intranet local   Modo Protegido: Desativado | √g ▼ €100% ▼ |

#### Figure 4 - Tela de Consultar Eleição

Para cadastrar uma nova <u>Eleição</u>, é necessário o preenchimento de todos os campos. No campo da **Descrição**, deverá ser fornecido a descrição da Eleição, exemplo: ELEIÇÃO COLÉGIO DE MAGISTRADOS. O campo **Sigla**, deverá ser preenchido com uma Sigla que identifique a Eleição, exemplo: CMJE2014. Nos campos **Data/Hora Inicial** e **Data/Hora Final**, deverão ser preenchidos com a data e hora de início e término da Eleição. Sendo que os campos **Descrição** e **Sigla**, não podem ser iguais a outra

Eleição já existente. Após o preenchimento de todos os campos, clica no botão 'Salvar' para finalizar o cadastro da nova Eleição.

| lalala                                    |                                        |                | Eleição Virtual |  |
|-------------------------------------------|----------------------------------------|----------------|-----------------|--|
|                                           | 🐉 Usuário: 9036784 - CLAUDIO JOSE DE I | FARIA LEMOS    | 🗙 Sair          |  |
|                                           | ADMINISTRAÇÃO RELATÓRIO                | DS ELEIÇÃO     |                 |  |
| Tribunal de Justiça do<br>Estado da Bahia |                                        |                |                 |  |
| Administração                             | » » Consultar Eleição Virtual » Cada   | astrar Eleição |                 |  |
| * Campos de preenchimento o               | brīgatório                             |                |                 |  |
| Descrição:*                               |                                        |                |                 |  |
| Sigla:*                                   |                                        |                |                 |  |
| Data Iniciat*                             | Horário.*                              |                |                 |  |
| Data Final:*                              | Horário:*                              |                |                 |  |
|                                           | Salu                                   | ar Cancelar    |                 |  |

📕 5\* Av. do CAB, nº 560, Salvador/BA - Brasil CEP 41745-971. Fone: (71) 3372-5686/5689.

🗣 Intranet Iocal | Modo Protegido: Desativado 🏾 🍕 👻 🔩 100% 💌

Concluido, mas contém erros na página.
 Figure 5 - Tela de Cadastro de Eleição

### 3.3. Tela Candidatos Pendentes

Na tela de Candidatos Pendentes, aparecerá todos os Candidatos que se inscreveram nas Eleições, para a Comissão Eleitoral 'Aprovar (()) ou Reprovar () van Candidatura.

Após a decisão da Comissão, o Candidato receberá um e-mail informando a sua situação na Eleição em que se Candidatou.

| <complex-block><complex-block><complex-block><complex-block><complex-block></complex-block></complex-block></complex-block></complex-block></complex-block>                                                                                                    | fafafa                                |                                                  |                           | Eleição                        | Virtual            |  |
|----------------------------------------------------------------------------------------------------|---------------------------------------|--------------------------------------------------|---------------------------|--------------------------------|--------------------|--|
| <complex-block><text><text><text><text><text></text></text></text></text></text></complex-block>                                                                                                    |                                       | Disuário: 9036784 - CL                           | AUDIO JOSE DE FARIA LEMOS |                                | 🗙 Sair             |  |
| <image/>                                                                                                    |                                       | ADMINISTRAÇÃO                                    | RELATÓRIOS ELEIÇÃO        |                                |                    |  |
| • Onlinitação - Socialidadas Dendentas                                                                                                    | Tribunal de Justiçi<br>Estado da Bahi | a do ELEIÇÃO                                     |                           |                                |                    |  |
| Nativalia       Candidato       Lategão       Aprovar / Reprovar         9005761       CLAUDO JOSE DE FARIA LENIOS       COORDENACAO DE SISTEMA       CUALZO I       Image: Coordenación de Sistema         9005762       CLAUDO JOSE DE FARIA LENIOS       COORDENACAO DE SISTEMA       COSOI       Image: Coordenación de Sistema       Image: Coordenación de Sistema       Image:                                                                                                    | Administ                              | usuário / acesso<br>tração » Candidatos Pendente | es                        |                                |                    |  |
| Matricula       Candidato       Lotagão       Eleição       Aprovar / Reprovar         903764       CLAUDO JOSE DE FARIA LEMOS       COORDEHACAO DE SISTEMA       CMLE2014       Image: Coorde Control Candidato         903764       CLAUDO JOSE DE FARIA LEMOS       COORDEHACAO DE SISTEMA       CMLE2014       Image: Coorde Control Candidato       Image: Coorde Control Candidato       Image: Coorde Control Candidato       Image: Coorde Control Candidato       Image: Control Candidato       Image: Coorde Control Candidato       Image: Control Candidato       Image: Control Candidatoo       Image: Control Candidatoo       Image: Control Candidatoo       Image: Control Candidatoo       Image: Control Candidatoo       Image: Control Candidatoo       Image: Control Candidatoo       Image: Control Candidatoo<                                                                                                    |                                       |                                                  | R                         | elação de Candidatos Pendentes | Total:2            |  |
| BOSTRA       CLALIDO JOSE DE PARA LEMOS       COORDENIACAO DE SISTEMA       CME2014       Image: Coordenia Cao De Sistema       Image: Coordenia Cao De Sistema       Image: Co                                                                                                    | Matricula                             | Candidato                                        | Lotação                   | Eleição                        | Aprovar / Reprovar |  |
| 9036784       CALAUDO JOSE DE FARIA LEMOS       COORDENACAO DE SETEMA       COSOI       Image: Cosoi Cosoi | 9036784                               | CLAUDIO JOSE DE FARIA LEMOS                      | COORDENACAO DE SISTEMA    | CMJE2014                       | 0 0                |  |
| Exter S V                                                                                                    | 9036784                               | CLAUDIO JOSE DE FARIA LEMOS                      | COORDENACAO DE SISTEMA    | COS01                          | 0 0                |  |
| 2 94 Av dp CAB, nº 560, SahadorBA - Break (2P 41745-871, Fone (71) 3372-558067659.                                                                                                    | Exibir # 5                            | -                                                |                           |                                |                    |  |
| 6 9* Av. do CAB, n* 560, Salvador/BA - Brast, CEP 41745-971, Fone. (71) 3372-569676699.                                                                                                    |                                       |                                                  |                           |                                |                    |  |
|                                                                                                    |                                       |                                                  |                           |                                |                    |  |

Figure 6 - Tela de Candidatos Pendentes

### 4. Menu Eleição Virtual

No menu Eleição Virtual, estão agrupadas as funcionalidades para Candidatura e Eleição.

### 4.1. Tela Candidatura

Para lançar a sua Candidatura, basta informar o e-mail para contato e clicar no botão 'Salvar', conforme mostra na imagem abaixo:

| fafafa                                    |                                                  |          | Eleição Virtual |   |
|-------------------------------------------|--------------------------------------------------|----------|-----------------|---|
| 4000                                      | 🐉 Usuário: 9036784 - CLAUDIO JOSE DE FARIA LEMOS |          | 🗙 Sair          |   |
|                                           | ELEIÇÃO VIRTUAL                                  |          |                 | _ |
| Tribunal de Justiça do<br>Estado da Bahia | CANDIDATURA<br>ELEIÇÃO                           |          |                 |   |
| Candidatura                               |                                                  |          |                 |   |
| * Campos de preenchimento obrig           | atório                                           |          |                 |   |
| Eleição: ELEIÇÃO                          | TESTE COLÉGIO DE MAGISTRADOS                     |          |                 |   |
| E-mait*                                   |                                                  |          |                 |   |
|                                           | Salvar 🚺                                         | Cancelar |                 |   |

📕 S\* Av. do CAB, nº 560, Salvador/8A - Brasil CEP 41745-971. Fone: (71) 3372-5686/5689

🗣 Intranet local | Modo Protegido: Desativado 🏾 🍕 👻 🔩 100% 💌

http://loki.tj.ba.gov.br8081/eleicaovirtual/sistema/candidato/novo\_candidato.wsp Figure 7 - Tela de Candidatura Na tela, aparecerá uma mensagem de confirmação da Candidatura e o Candidato, também receberá esta confirmação por e-mail.

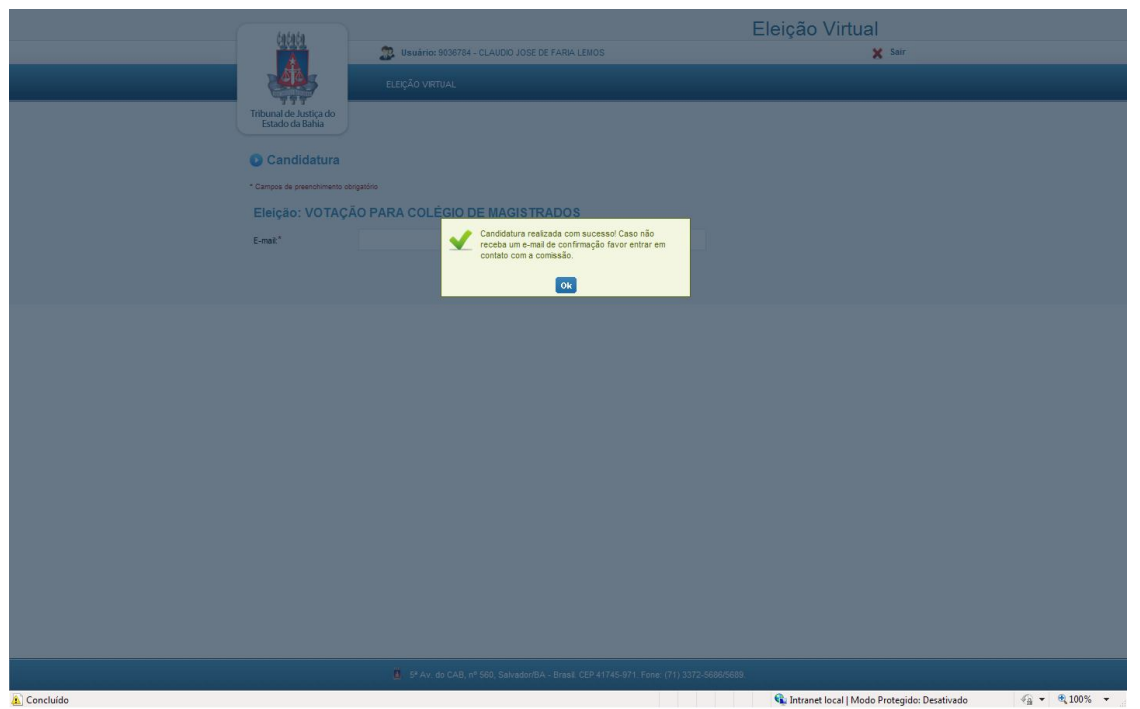

Figure 8 - Mensagem de Confirmação

Concluída esta etapa, a sua Candidatura passará por uma validação junta a Comissão Eleitoral e o Candidato receberá um e-mail informando se sua Candidatura foi aprovado ou reprovado pela Comissão. Vale ressaltar que, só é permitido lançar a sua Candidatura até 01:00hr antes do ínicio das votações. Após, isso, o sistema impedirá qualquer Candidatura.

### 4.2. Tela Eleição

A tela de Eleição apresentará o nome de todos os Candidatos elegíveis, aqueles que foram aprovados, anteriormente, pela Comisssão Eleitoral e as opções 'Nulo' e 'Branco'. Escolha uma, entre as opções de voto, e clique no botão 'Salvar'.

| latata                                    | Eleição Virtual                                                |                       |                                      |                                    |  |  |
|-------------------------------------------|----------------------------------------------------------------|-----------------------|--------------------------------------|------------------------------------|--|--|
|                                           | 🔉 Usuário: 9036784 - CLAUDIO JOSE DE FARIA LEMOS               |                       | 🗙 Sair                               |                                    |  |  |
|                                           |                                                                |                       |                                      |                                    |  |  |
|                                           | ELEIÇAO VIRTUAL                                                |                       |                                      |                                    |  |  |
| Tribunal de Justiça do<br>Estado da Bahia |                                                                |                       |                                      |                                    |  |  |
|                                           |                                                                |                       |                                      |                                    |  |  |
| 💽 Eleição: VOTAÇ                          | ÃO PARA COLÉGIO DE MAGISTRADOS                                 |                       |                                      |                                    |  |  |
|                                           |                                                                | Relação de Candidatos | Total:1                              |                                    |  |  |
|                                           | Candidato                                                      |                       |                                      |                                    |  |  |
| CLAUDIO JOSE DE FAR                       | A LEMOS                                                        |                       |                                      |                                    |  |  |
| BRANCO                                    |                                                                |                       |                                      |                                    |  |  |
| O NULO                                    |                                                                |                       |                                      |                                    |  |  |
|                                           |                                                                |                       |                                      |                                    |  |  |
|                                           |                                                                |                       |                                      |                                    |  |  |
|                                           | Salvar                                                         |                       |                                      |                                    |  |  |
|                                           |                                                                |                       |                                      |                                    |  |  |
|                                           |                                                                |                       |                                      |                                    |  |  |
|                                           |                                                                |                       |                                      |                                    |  |  |
|                                           |                                                                |                       |                                      |                                    |  |  |
|                                           |                                                                |                       |                                      |                                    |  |  |
|                                           |                                                                |                       |                                      |                                    |  |  |
|                                           |                                                                |                       |                                      |                                    |  |  |
|                                           |                                                                |                       |                                      |                                    |  |  |
|                                           |                                                                |                       |                                      |                                    |  |  |
|                                           |                                                                |                       |                                      |                                    |  |  |
|                                           |                                                                |                       |                                      |                                    |  |  |
|                                           |                                                                |                       |                                      |                                    |  |  |
|                                           |                                                                |                       |                                      |                                    |  |  |
|                                           |                                                                |                       |                                      |                                    |  |  |
|                                           | 5º Av. do CAB, nº 560, Salvador/BA - Brasil CEP 41745-971. For |                       |                                      |                                    |  |  |
| a Concluído                               |                                                                | 🕥 Intrane             | t local   Modo Protegido: Desativado | <ul> <li>• • • • 100% •</li> </ul> |  |  |

Figure 9 - Tela de Eleição Disponível

O voto só será computado apenas uma vez. O voto é secreto e não ficará vinculado ao Eleitor.

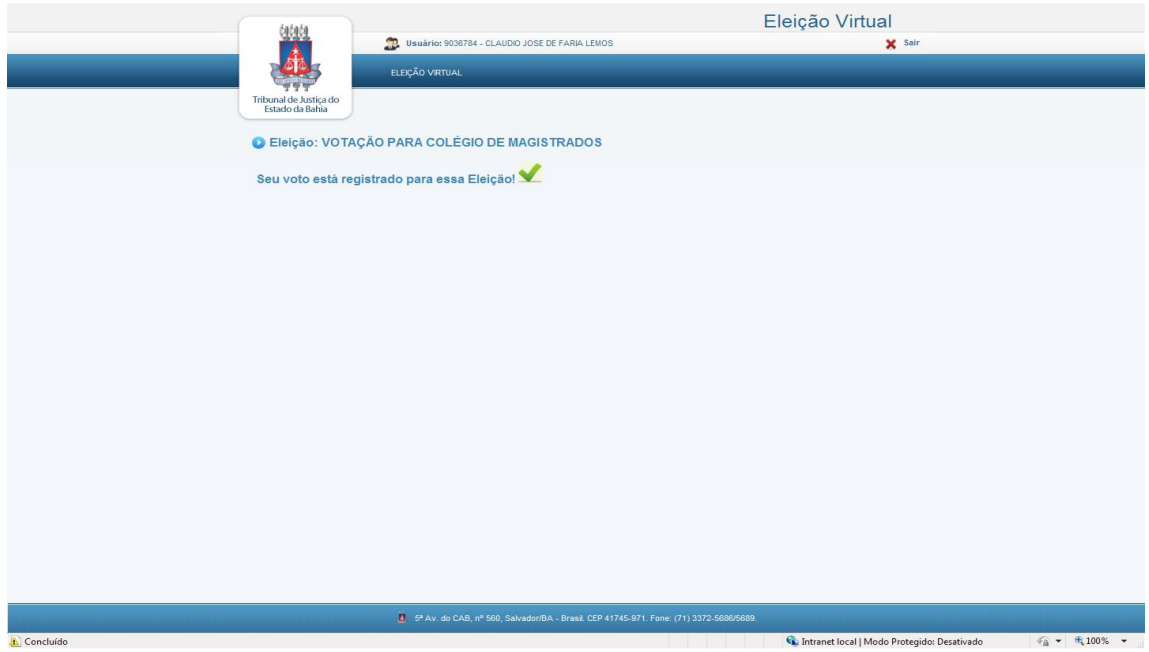

**▲** Concluido Figure 10 - Mensagem de Voto Confirmado

### 5. Menu Relatórios

O sistema dispõe de O3 (três) tipos de relatórios, são esses:

- Relatório de Candidatos;
- Relatório de Eleitores;
- Relatório Resultado da Eleição;

Nos campos **Eleição** e **Relatório**, selecione as opções das quais deseja extrair as informações e clique no botão 'Imprimir'. Para visualizar os relatórios é necessário um leitor de PDF.

| (ariais                                   | 🎊 Usuário: 9036784 - CLA | UDIO JOSE DE FARIA LEMOS |         | Eleição Virtual<br>X Sair |
|-------------------------------------------|--------------------------|--------------------------|---------|---------------------------|
|                                           | ADMINISTRAÇÃO            | RELATÓRIOS               | ELEIÇÃO |                           |
| Tribunal de Justiça do<br>Estado da Bahia |                          | ELEIÇÃO                  |         |                           |
| Relatórios                                |                          |                          |         |                           |
| * Campos de preenchimento d               | rigatório                |                          |         |                           |
| Eleição:*                                 | Selecione                |                          | -       |                           |
| Relatório:*                               | Selecione                |                          |         |                           |
|                                           |                          | E Imprimir               |         |                           |
|                                           |                          |                          |         |                           |

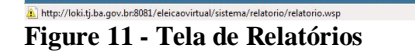

O Relatório de Candidatos, para o perfil de Comissão Eleitoral, lista todos os Candidatos por Eleição, independente, se foi aprovado ou não como Candidato.

📕 5ª Av. do CAB, nº 560, Salvado

No Perfil de Magistrado, este relatório exibe apenas os Candidatos que estão aprovados por Eleição. Este relatório possui os seguintes campos: Matrícula, Candidato, Lotação e Situação. E está ordenado pelo nome do Candidato.

👊 Intranet local | Modo Protegido: Desativado

🖓 🕶 🍕 100% 🗣

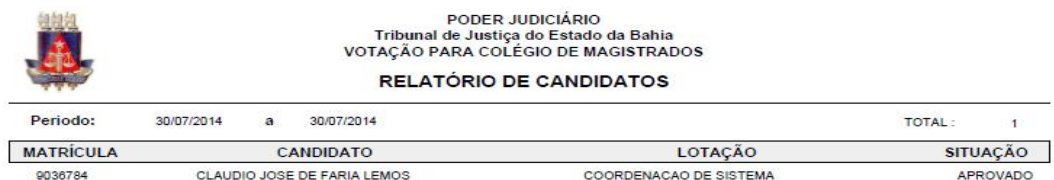

| MATRÍCULA | CANDIDATO                   | LOTAÇÃO                | SITUAÇÃO |
|-----------|-----------------------------|------------------------|----------|
| 9036784   | CLAUDIO JOSE DE FARIA LEMOS | COORDENACAO DE SISTEMA | APROVADO |

30/07/2014

Página 1 de1

#### Figure 12 - Relatório de Candidatos (Perfil Comissão)

|           |            |   | PODER JUDICIÁRIO<br>Tribunal de Justiça do Estado da Bahia<br>ELEIÇÃO TESTE COLÉGIO DE MAGISTRADOS |                   |         |   |
|-----------|------------|---|----------------------------------------------------------------------------------------------------|-------------------|---------|---|
|           |            |   | CANDIDATOS                                                                                         |                   |         |   |
| Periodo:  | 30/08/2014 | а | 30/08/2014                                                                                         |                   | TOTAL : | 1 |
| MATRÍCULA |            |   | CANDIDATO                                                                                          | LOTAÇÃO           |         |   |
| 9036784   |            |   | CLAUDIO JOSE DE FARIA LEMOS                                                                        | COORDENACAO DE SI | STEMA   |   |

14/08/2014

Figure 13 - Relatório de Candidatos (Perfil Magistrado)

Página 1 de1

O Relatório de Eleitores, lista todos os Eleitores cadastrados no Sistema, independente, se participaram ou não de uma Votação.

Este relatório possui os seguintes campos: Matrícula, Eleitor, Lotação e Voto. E está ordenado pelo nome do Eleitor.

|           | RELATÓRIO DE ELEITORES               |                                            |      |  |  |  |  |  |
|-----------|--------------------------------------|--------------------------------------------|------|--|--|--|--|--|
| Periodo:  | 30/07/2014 a 30/07/2014              | TOTAL                                      | 16   |  |  |  |  |  |
| MATRÍCULA | ELEITOR                              | LOTAÇÃO                                    | VOTO |  |  |  |  |  |
| 8067317   | AILZE BOTELHO ALMEIDA RODRIGUES      | 11ª VARA DO SISTEMA DOS JUIZADOS ESPECIAIS | NÃO  |  |  |  |  |  |
| 2194430   | ANA MARIA DOS SANTOS GUIMARAES       | 1ª VARA DO SISTEMA DOS JUIZADOS ESPECIAIS  | NÃO  |  |  |  |  |  |
| 8098697   | ANTONIO CARLOS DA SILVEIRA SIMARO    | VARA DO SISTEMA DOS JUIZADOS ESPECIAIS     | NÃO  |  |  |  |  |  |
| 8031959   | CELIA MARIA CARDOZO DOS REIS QUEIROZ | 18ª VARA DO SISTEMA DOS JUIZADOS ESPECIAIS | NÃO  |  |  |  |  |  |
| 9036784   | CLAUDIO JOSE DE FARIA LEMOS          | COORDENACAO DE SISTEMA                     | SIM  |  |  |  |  |  |
| 8088373   | CLAUDIO SANTOS PANTOJA SOBRINHO      | 3ª VARA DO SISTEMA DOS JUIZADOS ESPECIAIS  | NÃO  |  |  |  |  |  |
| 8088535   | EDUARDO GIL GUERREIRO                | VARA DO SISTEMA DOS JUIZADOS ESPECIAIS     | NÃO  |  |  |  |  |  |
| 8059730   | JAQUELINE MOREIRA KRUSCHEWSKY        | 2 * VARA DO SISTEMA DOS JUIZADOS ESPECIAIS | NÃO  |  |  |  |  |  |
| 8059845   | KARLA KRISTIANY MORENO GREGORUTTI    | 1ª VARA DO SISTEMA DOS JUIZADOS ESPECIAIS  | NÃO  |  |  |  |  |  |
| 8099014   | MARCOS ADRIANO SILVA LEDO            | VARA DO SISTEMA DOS JUIZADOS ESPECIAIS     | NÃO  |  |  |  |  |  |
| 8059330   | MARIA ANGELICA ALVES MATOS           | 23ª VARA DO SISTEMA DOS JUIZADOS ESPECIAIS | NÃO  |  |  |  |  |  |
| 8067589   | MARIAH MEIRELLES DE FONSECA          | 21º VARA DO SISTEMA DOS JUIZADOS ESPECIAIS | NÃO  |  |  |  |  |  |

Figure 14 - Relatório de Eleitores

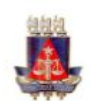

#### PODER JUDICIÁRIO Tribunal de Justiça do Estado da Bahia VOTAÇÃO PARA COLÉGIO DE MAGISTRADOS

#### RESULTADO DA ELEIÇÃO

| Periodo:  | 30/07/2014                  | а | 30/07/2014 | VOTOS NULO:            | 0       | VOTOS BRANCO: | 0 | VOTOS VÁLIDOS: | 1     |
|-----------|-----------------------------|---|------------|------------------------|---------|---------------|---|----------------|-------|
| MATRÍCULA | CANDIDATO                   |   |            |                        | LOTAÇÃO |               |   |                | VOTOS |
| 9036784   | CLAUDIO JOSE DE FARIA LEMOS |   |            | COORDENACAO DE SISTEMA |         |               |   | 1              |       |

30/07/2014

Página 1 de1

#### Figure 15 - Relatório Resultado da Eleição

O Relatório Resultado da Eleição, mostra o resultado da Eleição. Este relatório possui os seguintes campos: Matrícula, Candidato, Lotação e Votos. E está ordenado por quantidade, decrescente, dos votos.

# 6. Sair

Sempre que terminar de utilizar o sistema, efetuar o logoff no menu Sair. A fim de evitar que terceiros utilize o seu acesso sem autorização.